|                       | Challing (Councie)                   | Data 18/12/2009                    | Manuale Utente        | Pagina 1 /                                  |
|-----------------------|--------------------------------------|------------------------------------|-----------------------|---------------------------------------------|
|                       | Siciliare-Servizi                    | Rev. 1.0                           | Prodotto: Turist@     |                                             |
|                       |                                      |                                    |                       |                                             |
|                       |                                      |                                    |                       |                                             |
|                       |                                      |                                    |                       |                                             |
|                       |                                      |                                    |                       |                                             |
|                       |                                      |                                    |                       |                                             |
|                       |                                      | Manuale Utente Strutt              | tura Ricettiva        |                                             |
|                       |                                      |                                    |                       |                                             |
|                       |                                      |                                    |                       |                                             |
|                       |                                      |                                    |                       |                                             |
|                       |                                      |                                    |                       |                                             |
|                       |                                      |                                    |                       |                                             |
|                       |                                      |                                    |                       |                                             |
|                       |                                      |                                    |                       |                                             |
|                       |                                      |                                    |                       |                                             |
|                       |                                      |                                    |                       |                                             |
|                       |                                      |                                    |                       |                                             |
|                       |                                      |                                    |                       |                                             |
|                       |                                      |                                    |                       |                                             |
|                       |                                      |                                    |                       |                                             |
|                       |                                      |                                    |                       |                                             |
|                       |                                      |                                    |                       |                                             |
|                       |                                      |                                    |                       |                                             |
|                       |                                      |                                    |                       |                                             |
| TOR                   |                                      | SIONI                              |                       | Verifica e                                  |
| TOR<br>N°             | Data                                 | Motivo                             | Emette                | Verifica e<br>Approva                       |
| N°                    | Data                                 | Motivo<br>Prima emissione          | Emette<br>Michele Alì | Verifica e<br>Approva<br>Emanuele           |
| N°                    | Data                                 | Motivo<br>Prima emissione          | Emette<br>Michele Alì | Verifica e<br>Approva<br>Emanuele<br>Ragusa |
| OR<br>N°              | IA DELLE REVIS<br>Data<br>18/12/2009 | SIONI<br>Motivo<br>Prima emissione | Emette<br>Michele Alì | Verifica e<br>Approva<br>Emanuele<br>Ragusa |
| N°                    | IA DELLE REVIS<br>Data<br>18/12/2009 | SIONI<br>Motivo<br>Prima emissione | Emette<br>Michele Alì | Verifica e<br>Approva<br>Emanuele<br>Ragusa |
| N°                    | IA DELLE REVIS<br>Data<br>18/12/2009 | SIONI<br>Motivo<br>Prima emissione | Emette<br>Michele Alì | Verific<br>Appro<br>Eman<br>Ragu            |
| OR                    | IA DELLE REVIS Data 18/12/2009       | SIONI<br>Motivo<br>Prima emissione | Emette<br>Michele Alì | Verifica e<br>Approva<br>Emanuele<br>Ragusa |
| OR<br>N°              | IA DELLE REVIS<br>Data<br>18/12/2009 | SIONI<br>Motivo<br>Prima emissione | Emette<br>Michele Alì | Verifica e<br>Approva<br>Emanuele<br>Ragusa |
| N°<br>N°              | IA DELLE REVIS Data 18/12/2009       | SIONI<br>Motivo<br>Prima emissione | Emette<br>Michele Alì | Verifica e<br>Approva<br>Emanuele<br>Ragusa |
| N°                    | IA DELLE REVIS<br>Data<br>18/12/2009 | SIONI<br>Motivo<br>Prima emissione | Emette<br>Michele Alì | Verifica e<br>Approva<br>Emanuele<br>Ragusa |
| N°                    | IA DELLE REVIS Data 18/12/2009       | SIONI<br>Motivo<br>Prima emissione | Emette<br>Michele Alì | Verifica e<br>Approva<br>Emanuele<br>Ragusa |
| <b>FOR</b><br>N°<br>0 | IA DELLE REVIS<br>Data<br>18/12/2009 | SIONI<br>Motivo<br>Prima emissione | Emette<br>Michele Alì | Verifica e<br>Approva<br>Emanuele<br>Ragusa |
| <b>FOR</b><br>N°<br>D | IA DELLE REVIS Data 18/12/2009       | Motivo<br>Prima emissione          | Emette<br>Michele Alì | Verifica e<br>Approva<br>Emanuele<br>Ragusa |
| N°<br>N°              | IA DELLE REVIS Data 18/12/2009       | Motivo<br>Prima emissione          | Emette<br>Michele Alì | Verifica e<br>Approva<br>Emanuele<br>Ragusa |

|        |                  | Data 18/12/2009    |                    | Manuale Utente    | Pagina 2 / 17 |
|--------|------------------|--------------------|--------------------|-------------------|---------------|
| SI     | cilia@-Servizi   | Rev. 1.0           |                    | Prodotto: Turist@ |               |
|        |                  |                    |                    |                   |               |
|        |                  |                    |                    |                   |               |
|        |                  |                    | Sommario           |                   |               |
|        | ,                |                    |                    |                   |               |
| 1. GEI | NERALITA         |                    |                    |                   | 3             |
| 2 11/1 | /10              |                    |                    |                   | 3             |
| 2.1    | Installazione de | el Programma       |                    |                   | 3             |
| 2.2    | Avvio Program    | na                 |                    |                   | 5             |
| 2.3    | Impostazione S   | truttura           |                    |                   | 6             |
| 2.4    | Uso del prograr  | nma                |                    |                   | 7             |
|        |                  |                    |                    |                   |               |
| 3. GE  | STIONE DATI      |                    |                    |                   | 8             |
| 3.1    | Genera Movime    | enti               |                    |                   | 8             |
| 3.1.   | 1 Esempio di     | inserimento dati d | di <i>Arrivo</i>   |                   | 8             |
| 3.1.   | 2 Modello C/     | 59                 |                    |                   | 10            |
| 3.1.   | 3 Esempio di     | inserimento dati o | di <i>Partenza</i> |                   | 11            |
| 3.2    | Ricerca Movime   | enti               |                    |                   | 13            |
| 3.3    | Modifica Movim   | ienti              |                    |                   | 14            |
| 3.4    | Eliminazione M   | ovimenti Giornata  |                    |                   | 15            |
|        |                  |                    |                    |                   |               |
| 4. ESF | PORTA TABELL     | A MOVIMENTI        |                    |                   | 16            |
|        |                  |                    |                    |                   |               |
| 5. SIC |                  |                    |                    |                   | 17            |
| 5.1    | Cambio Passwo    | ora                |                    |                   | 17            |

| and of the        | Data 18/12/2009 | Manuale Utente    | Pagina 3 / 17 |
|-------------------|-----------------|-------------------|---------------|
| Sicilia/@-Servizi | Rev. 1.0        | Prodotto: Turist@ |               |

# 1. Generalità

Il presente documento descrive le funzionalità disponibili all'utente dell'applicativo Turist@. L'applicativo Turist@ permette di registrare su una base di dati locale le informazioni sui movimenti (arrivi, partenze, presenze, nazionalità, ecc.) relativi alla struttura ricettiva. Dopo le fasi di registrazione l'applicativo consente di generare un file contenente i movimenti inseriti da spedire all'Ente di riferimento.

# 2. Avvio

Mediante l'applicativo Turist@ l'operatore abilitato inserisce i dati dei movimenti in arrivo ed in partenza degli ospiti della struttura ricettiva. I dati immagazzinati nella base di dati dell'applicativo potranno quindi essere trasferiti all'ente competente sui dati per le opportune lavorazioni statistiche.

L'applicativo non necessita per il suo funzionamento di un collegamento alla rete Internet, il collegamento diventa necessario solo nel momento del trasferimento dei dati di movimento all'ente competente.

L'applicativo Turist@ nella versione rilasciata alle strutture ricettive permette:

- Inserimento movimento.
- Modifica del movimento.
- Reportistica del movimento.
- Preparazione del file di export per gli enti di riferimento.

### 2.1 Installazione del Programma

L'installazione dell'applicativo è simile ad una comune installazione di un pacchetto software. Il pacchetto di installazione può essere disponibile su un comune cdrom oppure tramite "download" da un link su web, in questo caso l'esatto indirizzo per il "download" sarà comunicato ufficialmente dall'Assessorato Regionale.

Per avviare l'installazione accedere alla cartella "Disk1 - Turista" ed eseguire il file "Elaborazione Flusso Turistico.msi":

| DISK1 - Turista                 |          |                                    |            |                      |                      |
|---------------------------------|----------|------------------------------------|------------|----------------------|----------------------|
| File Modifica Visualizza P      | referiti | Strumenti ?                        |            |                      | <u></u>              |
| 🌀 Indietro 👻 🕥 – 💋              |          | Cerca 🢫 Cartelle 🛄 🔹               |            |                      |                      |
| ndirizzo 🛅 M:\turista\DISK1 - T | furista  |                                    |            |                      | 💌 🛃 Vai              |
|                                 |          | Nome 🔺                             | Dimensione | Tipo                 | Data ultima modifica |
| Operazioni file e cartella      | ۲        | Common                             |            | Cartella             | 20/11/2009 18.24     |
| a community                     |          | Difference files                   |            | Cartella             | 20/11/2009 18.24     |
| Crea nuova cartella             |          | Cipstem32                          |            | Cartella             | 20/11/2009 18.24     |
| Pubblica cartella sul Web       |          | 30x0410.ini                        | 5 KB       | Impostazioni di conf | 31/08/2001 22.16     |
| 🛃 Condividi cartella            |          | Belaborazione Flusso Turistico.msi | 574 KB     | Pacchetto di Windo   | 20/11/2009 17.44     |
|                                 | X        | 👜 instmsia.exe                     | 1.668 KB   | Applicazione         | 26/09/2001 21.56     |
|                                 |          | 🚽 📴 instmsiw.exe                   | 1.779 KB   | Applicazione         | 27/08/2001 19.13     |
| Altre risorse                   | ۲        | Setup.exe                          | 196 KB     | Applicazione         | 15/10/2001 23.33     |
| 🔁 turista                       |          | Betup.ini                          | 2 KB       | Impostazioni di conf | 20/11/2009 17.44     |
|                                 |          |                                    |            |                      |                      |
|                                 |          |                                    |            |                      |                      |
| Risorse del computer            |          |                                    |            |                      |                      |
| 🧐 Risorse di rete               |          | 1                                  |            |                      |                      |

Fatto questo il sistema avvia la procedura di installazione; per completare l'operazione l'utente deve semplicemente confermare le richieste del sistema. Di seguito le schermate proposte durante le fasi di installazione:

|                                                               | Data 18/12/2009                                                                                                    |                                                                                                    | Manuale Utente        | Pagina 4 / 17 |
|---------------------------------------------------------------|----------------------------------------------------------------------------------------------------|----------------------------------------------------------------------------------------------------|-----------------------|---------------|
| Sicilia@-Servizi                                              | Rev. 1.0                                                                                                    |                                                                                                    | Prodotto: Turist@     |               |
|                                                               |                                                                                                    | izard Elaboraziono Elucon Turistico                                                                                                    | ิจ                    |               |
|                                                               |                                                                                                    | InstallShield Wizard per Elaborazione Flusso                                                                                                    |                       |               |
|                                                               |                                                                                                    |                                                                                                    |                       |               |
|                                                               |                                                                                                    | InstallShield(R) Wizard installerà Elaborazione Flusso Turistico<br>sul computer. Per continuare, scegliere Avanti.                                                                                                    |                       |               |
|                                                               |                                                                                                    | ATTENZIONE: Questo programma è tutelato dalle leggi sul<br>copyright, dalle leggi sui diritti d'autore e dalle disposizioni dei<br>trattati internazionali.                                                                                               |                       |               |
|                                                               |                                                                                                    | < Indietro Avanti > Annulla                                                                                                    |                       |               |
| Cliccare su "Avanti" ed acc                                   | cettare il contratto                                                                                                    | di licenza:                                                                                                    | _                     |               |
|                                                               | 🔂 InstallShield W                                                                                                    | izard - Elaborazione Flusso Turistico                                                                                                    | 3                     |               |
|                                                               | Leggere attentam                                                                                                    | za<br>ente il seguente contratto di licenza.                                                                                                    |                       |               |
|                                                               | To add your own licer                                                                                                    | nse text to this dialog, specify your license agreement file in the Dialog                                                                                                    |                       |               |
|                                                               | editor.<br>1. Navigate to the<br>2. Select the Licen<br>3. Choose to edit ti<br>4. Once in the Dial<br>5. Set FileName to<br>After you build your r | User Interface view,<br>seeAgreement dialog,<br>he dialog layout,<br>og editor, select the Memo ScrollableText control.<br>o the name of your license agreement RTF file,<br>elease, your license text will be displayed in the License Agreement dialog. |                       |               |
|                                                               |                                                                                                    |                                                                                                    |                       |               |
|                                                               | <ul> <li>Accetto i termini del</li> <li>Rifiuto i termini del</li> </ul>                                                                            | el contratto di licenza<br>contratto di licenza                                                                                                    |                       |               |
|                                                               | InstallShield ————                                                                                                    | < Indietro Avanti > Annulla                                                                                                    | _                     |               |
| Eventualmente inserire inf<br>l'uso su tutti gli utenti (scel | formazioni riguard<br>ta consigliata)                                                                                                    | lo l'utente e la società (informazioni                                                                                                    | opzionali) e lasciare | e selezionato |
|                                                               | 🔂 InstallShield W                                                                                                    | izard - Elaborazione Flusso Turistico                                                                                                    | 3                     |               |
|                                                               | Informazioni sul o<br>Immettere i propri                                                                                                    | dəti.                                                                                                    |                       |               |
|                                                               | Nome utente:                                                                                                    |                                                                                                    |                       |               |
|                                                               | Società:                                                                                                    |                                                                                                    |                       |               |
|                                                               | xenia                                                                                                    |                                                                                                    |                       |               |
|                                                               | Installa questa ap<br>⊙ Ch<br>◯ Sol                                                                                                    | plicazione per:<br>iunque utilizzi questo computer (tutti gli utenti)<br>io per me (xenia)                                                                                                    |                       |               |

< Indietro Avanti > Annulla

E' consigliata l'installazione completa dell'applicativo:

| Pull Profile Of a stat | Data 18/12/2009                                                                                    | Manuale Utente                              | Pagina 5 / 17 |
|------------------------|----------------------------------------------------------------------------------------------------|---------------------------------------------|---------------|
| Siciliare-Servizi      | Rev. 1.0                                                                                           | Prodotto: Turist@                           | D             |
|                        | 🤯 InstallShield Wizard - Elaborazione Fluss                                                        | io Turistico                                |               |
|                        | <b>Tipo di installazione</b><br>Scegliere il tipo di installazione più adatto alle propri          | e esigenze.                                 |               |
|                        | Selezionare un tipo di installazione.                                                              |                                             |               |
|                        | Verranno installate tutte le caratte<br>la quantità massima di spazio su dis                       | ristiche del programma. (Richiede<br>cco).  |               |
|                        | O Personalizzata<br>Scegliere le caratteristiche da insta<br>desiderata. Consigliata agli utenti e | Ilare e specificare la posizione<br>sperti. |               |
|                        |                                                                                                    |                                             |               |
|                        | Instalibniela                                                                                      | tro Avanti > Annulla                        |               |

Alla fine della procedura guidata il software risulterà correttamente installato e sarà disponibile una icona sul desktop e la voce sul menu dei programmi:

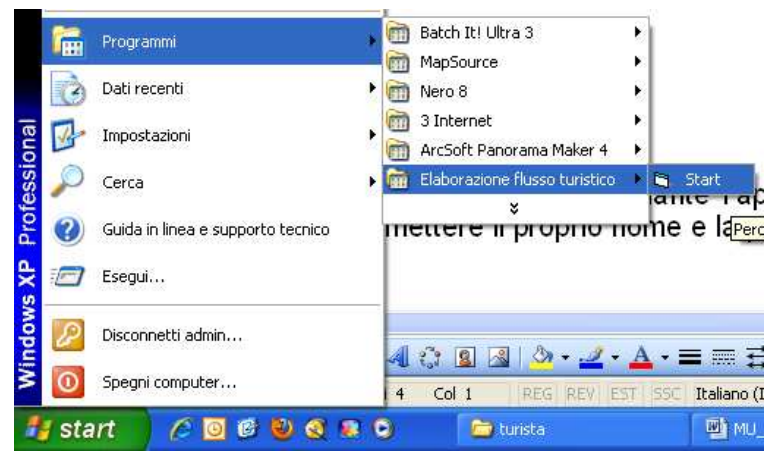

## 2.2 Avvio Programma

Il programma viene avviato mediante l'apposita icona presente nel Menu di Avvio->Programmi. L'utente viene invitato ad immettere il proprio nome e la password per l'autenticazione:

|          | Elaborazio<br>Turis | ne Flusso<br>tico |
|----------|---------------------|-------------------|
| SE       | Regione             | Siciliana         |
| Utente   | user                | Conf.             |
| Password |                     |                   |

Il sistema prevede la credenziale di default Utente: user e Password: pass.

Consultare il capitolo relativo la sicurezza per le eventuali modifiche alle credenziali di accesso all'applicativo. Ogni utente può definire e modificare la propria password. Il profilo utente abilitato può generare, modificare e ricercare dei movimenti ed esportare la tabella dei movimenti.

Per il profilo utente abilitato non è consentita la modifica dei dati anagrafici della propria struttura, qualsiasi modifica deve pervenire dall'ente preposto.

| and a set         | Data 18/12/2009 | Manuale Utente    | Pagina 6 / 17 |
|-------------------|-----------------|-------------------|---------------|
| Siciliar®-Servizi | Rev. 1.0        | Prodotto: Turist@ |               |
|                   |                 |                   |               |

Dopo avere inserito le credenziali cliccare sul bottone con l'icona per accedere alle funzionalità dell'applicativo.

## 2.3 Impostazione Struttura

Quando si avvia per la prima volta l'applicativo occorre impostare correttamente la struttura ricettiva ed il codice di identificazione ad essa associato su base provinciale. La finestra sottostante viene visualizzata solo al primo avvio dell'applicativo.

| Statistica                                            |               |
|-------------------------------------------------------|---------------|
| Inserire l'identificativo della struttura installata. | OK<br>Annulla |
| Villa Burgio                                          |               |

Confermando il sistema presenta la maschera di log-on già discussa nel paragrafo precedente.

Dopo l'inserendo delle credenziali il sistema presenta la maschera per l'impostazione ed il riconoscimento della struttura:

|                                                                                    | Elaborazione Flusso<br>Turistico                                                                                                    |
|------------------------------------------------------------------------------------|----------------------------------------------------------------------------------------------------|
| Nome Struttura Ricettiva                                                           | Regione Siciliana                                                                                                    |
|                                                                                    |                                                                                                    |
| Villa Burgio                                                                       | Conf.                                                                                                    |
| Villa Burgio<br>Elenco Tipologie                                                   | Conf.                                                                                                    |
| Villa Burgio<br>Elenco Tipologie<br>Alloggi agrituristici                          | Conf.                                                                                                    |
| Villa Burgio<br>Elenco Tipologie<br>Alloggi agrituristici<br>Codice Identificativo | Conf.<br>The second second secon |

La registrazione della struttura è fondamentale per la corretta trasmissione della tabella dei movimenti all'Ente di riferimento, l'operazione si effettua mediante la semplice compilazione dei campi:

- Nome Struttura Ricettiva: immettere il nome della struttura
- Elenco Tipologie: dal menù a tendina scegliere la categoria di appartenenza della struttura.
- Codice Identificativo: mediante tale codice l'Ente di riferimento riconosce la struttura. Questo codice viene rilasciato dall'Ente di riferimento, si consiglia di prestare la massima attenzione nell'inserimento di questo dato.
- Sigla Provincia: provincia di appartenenza.

I dati anagrafici devono corrispondere alla classificazione ricevuta dalla struttura.

Confermando i dati il sistema informa l'utente della registrazione avvenuta con la visualizzazione della finestra seguente:

| Pull Pull of a start | Data 18/12/2009                                                                                                    |                            | Manuale Utente    | Pagina 7 / 17 |
|----------------------|----------------------------------------------------------------------------------------------------|----------------------------|-------------------|---------------|
| Siciliare-Servizi    | Rev. 1.0                                                                                                    |                            | Prodotto: Turist@ |               |
|                      | Configurazione Gene<br>Statistic<br>Villa Burgio<br>Elenco Tipolog<br>Alloggi agrituristic<br>Codice Identificativo<br>0034 | Configurazione Completata! |                   |               |

Risulta utile ricordare che in caso di codice identificativo immesso errato il sistema non è inizialmente in grado di riconoscere l'errore di immissione. L'errore sarà rilevato nella fase di import effettuata dall'Ente di riferimento.

In caso di errore procedere alla rimozione del programma dal sistema e re-installare il pacchetto, avendo cura di inserire correttamente le informazioni iniziali sulla struttura.

Effettuata con successo l'impostazione della struttura ricettiva il sistema non ripresenterà più questa maschera e l'applicativo Turist@ è pronto per ricevere i dati di movimentazione.

### 2.4 Uso del programma

All'apertura del programma il sistema presenta la seguente schermata:

| 😕 GESTIONE DATI ALBERGHI [Utente ==> user            | 1                                                                                                    |                       |                  |                  |                  |                             |
|------------------------------------------------------|----------------------------------------------------------------------------------------------------|-----------------------|------------------|------------------|------------------|-----------------------------|
| File Gestione DB Gestione Dati Gestione Modello Exce | el Gestione Utenti Wind                                                                                                    | lows ?                |                  |                  |                  |                             |
|                                                      |                                                                                                    |                       |                  |                  |                  |                             |
|                                                      |                                                                                                    |                       |                  |                  |                  |                             |
|                                                      |                                                                                                    |                       |                  |                  |                  |                             |
|                                                      |                                                                                                    |                       |                  |                  |                  |                             |
|                                                      |                                                                                                    |                       |                  |                  |                  |                             |
|                                                      |                                                                                                    |                       |                  |                  |                  |                             |
|                                                      |                                                                                                    |                       |                  |                  |                  |                             |
|                                                      |                                                                                                    |                       |                  |                  |                  |                             |
|                                                      |                                                                                                    |                       |                  |                  |                  |                             |
|                                                      |                                                                                                    |                       |                  |                  |                  |                             |
|                                                      |                                                                                                    |                       |                  |                  |                  |                             |
|                                                      |                                                                                                    |                       |                  |                  |                  |                             |
|                                                      |                                                                                                    |                       |                  |                  |                  |                             |
|                                                      |                                                                                                    |                       |                  |                  |                  |                             |
|                                                      |                                                                                                    |                       |                  |                  |                  |                             |
|                                                      |                                                                                                    |                       |                  |                  |                  |                             |
|                                                      |                                                                                                    |                       |                  |                  |                  |                             |
|                                                      |                                                                                                    |                       |                  |                  |                  |                             |
|                                                      |                                                                                                    |                       |                  |                  |                  |                             |
|                                                      |                                                                                                    |                       |                  |                  |                  |                             |
|                                                      |                                                                                                    |                       |                  |                  |                  |                             |
|                                                      |                                                                                                    |                       |                  |                  |                  |                             |
|                                                      |                                                                                                    |                       |                  |                  |                  |                             |
|                                                      |                                                                                                    |                       |                  |                  |                  |                             |
|                                                      |                                                                                                    |                       |                  |                  |                  |                             |
|                                                      |                                                                                                    |                       |                  |                  |                  |                             |
|                                                      |                                                                                                    |                       |                  |                  |                  |                             |
|                                                      |                                                                                                    |                       |                  |                  |                  |                             |
| Elaborazione Flusso Turistico                        | and the second second se | 10 Martin Constanting |                  | 1                | INS B            | LOC MAIUSC BLOC NUM 🔘 14.54 |
| 🥵 start 👔 🖉 🖸 🕲 🔇 🗷 😒                                | 🗁 Turist                                                                                                    | 😂 Turist              | MU_Turista_SN_30 | Corel PHOTO-PAIN | SESTIONE DATI AL | UT 🔇 🔊 🛂 🏷 💐 🍓 😽 🖇 14:54    |

L'applicativo Turist@ nella versione rilasciata alle strutture ricettive permette:

- Inserimento movimento.
- Modifica del movimento.
- Reportistica del movimento.
- Preparazione del file di export per gli enti di riferimento.

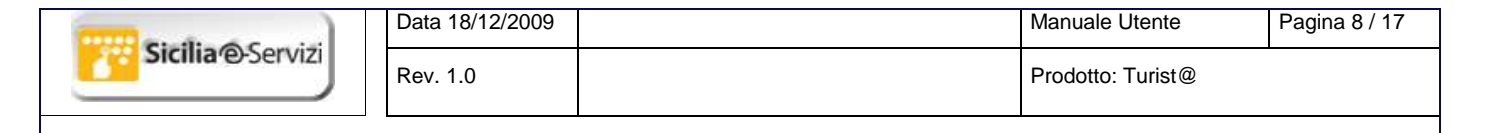

# 3. Gestione Dati

I comandi eseguibili tramite questo menù consentono l'inserimento dei dati sui movimenti.

## 3.1 Genera Movimenti

Sul menù orizzontale cliccare su "Gestione Dati":

| 🏍 GESTIONE DATI ALBERGHI [Utente ==> user] |             |               |                        |                 |         |   |  |  |
|--------------------------------------------|-------------|---------------|------------------------|-----------------|---------|---|--|--|
| File                                       | Gestione DB | Gestione Dati | Gestione Modello Excel | Gestione Utenti | Windows | ? |  |  |
|                                            |             |               |                        |                 |         |   |  |  |

Il sistema presenta la maschera attraverso cui si possono indicare i movimenti sia in entrata che in uscita:

| Genera Moviment     | io                                   |                                     |                     |
|---------------------|--------------------------------------|-------------------------------------|---------------------|
|                     | 1 😂 📭                                |                                     |                     |
| Inserimento dei dat | i                                    | Dettaglio per provenienza italiani  | Dettaglio movimento |
| Data                | 30/11/2005 - Dettaglio               |                                     |                     |
| Struttura Ricettiva | Villa Burgio Alloggi agrituristici 💌 |                                     |                     |
| Clienti notte       |                                      |                                     |                     |
| Tot. Arrivi         | 0                                    |                                     |                     |
| Tot. Partenze       | 0                                    |                                     |                     |
| Pres. nella notte   | 0                                    |                                     |                     |
| Stranieri           | <b>•</b>                             | Dettaglio per provenienza stranieri |                     |
| Stranieri Sigla     | -                                    |                                     |                     |
| Italiani            | •                                    |                                     |                     |
| Italiani Prov.      | <b></b>                              |                                     |                     |
| Presenti tipo       |                                      |                                     |                     |
| Partenze            |                                      |                                     |                     |
| Arrivi              |                                      |                                     |                     |

L'inserimento del dato è intuitivo, occorre inserire:

- Data del movimento (campo Data).
- La struttura ricettiva (campo Struttura Ricettiva); questo campo è fisso e non opzionabile.
- Lo stato o la provincia di appartenenza (campi Stranieri e Italiani).
- Il numero di arrivi o partenze per lo stato o provincia selezionato (campi Partenze e Arrivi).

Per salvare i movimenti inseriti cliccare sul pulsante con l'icona 🖬 oppure sul tasto F2 della tastiera.

La colonna centrale riporta il dettaglio numerico di provenienza italiana raggruppato per regione e straniera raggruppato per stato ed in accordo con le relative norme europee per il giorno selezionato, la colonna a destra riporta il dettaglio del movimento.

#### 3.1.1 Esempio di inserimento dati di Arrivo

Come esempio esplicativo inseriamo un movimento di arrivo per italiani ed un movimento di arrivo di stranieri.

Consideriamo che nella ipotetica data del 25/11/2009 arrivino presso la struttura Villa Burgio un gruppo di 4 persone di Abbadia di Naro.

Selezioniamo dal menu orizzontale "Gestione Dati" e quindi clicchiamo su "Genera Movimento" dal menu verticale:

| and a second      | Data 18/12/2009 |                                                      |               | Manuale Utente    | Pagina 9 / 17 |
|-------------------|-----------------|------------------------------------------------------|---------------|-------------------|---------------|
| Siciliar®-Servizi | Rev. 1.0        |                                                      |               | Prodotto: Turist@ |               |
|                   |                 | DATI AI BERGHI [] Itente ==>                         | userl         |                   |               |
|                   | File Gestione   | DB Gestione Dati Gestione Modell                     | o Excel Gesti |                   |               |
|                   |                 | Genera Movimento                                     |               |                   |               |
|                   |                 | Salva Movimento<br>Ricerca Movimento                 | F2            |                   |               |
|                   |                 | Modifica Movimenti<br>Elimina Movimenti di una giori | nata          |                   |               |
|                   |                 | Genera Inserimento Multiplo                          |               |                   |               |

L'applicativo presenta la maschera per la gestione di arrivi e partenze; compiliamo opportunamente i campi selezionando la data, il comune di provenienza degli ospiti ed il numero di ospiti in arrivo:

| 1 | 😝 Genera Movimen     | to                                   |                                     |                     |
|---|----------------------|--------------------------------------|-------------------------------------|---------------------|
|   |                      | 0 5 📭                                |                                     |                     |
|   | -Inserimento dei dat | i                                    | Dettaglio per provenienza italiani  | Dettaglio movimento |
|   | Data                 | 25/11/2005 • • Dettaglio             |                                     |                     |
| I | Struttura Ricettiva  | Villa Burgio Alloggi agrituristici 💌 |                                     |                     |
| I | Clienti notte        | 0                                    |                                     |                     |
| I | Tot. Arrivi          | 0                                    |                                     |                     |
|   | Tot. Partenze        | 0                                    |                                     |                     |
|   | Pres. nella notte    | 0                                    |                                     |                     |
|   | Stranieri            | <b>•</b>                             | Dettaglio per provenienza stranieri |                     |
| I | Stranieri Sigla      | •                                    |                                     |                     |
|   | Italiani             | Abbadia di Naro 💌                    |                                     |                     |
| I | Italiani Prov.       | •                                    |                                     |                     |
| I | Presenti tipo        | 0                                    |                                     |                     |
|   | Partenze             |                                      |                                     |                     |
|   | Arrivi               | 4                                    |                                     |                     |
|   | Per salvare premere  | F2                                   |                                     | 1                   |

Dopo avere verificato la correttezza dei dati confermiamo l'inserimento cliccando il tasto "F2" oppure premendo il bottone con l'icona dischetto 🖬.

Confermando l'inserimento l'applicativo risponde col seguente messaggio:

| Statistic | a                                                                                                    |
|-----------|----------------------------------------------------------------------------------------------------|
| (į)       | Attenzione!<br>Per la struttura ricettiva selezionata non esistono movimenti per la data precedente a quella selezionata.<br>Vuoi inserire il movimento? |
|           | <u>Si</u> <u>N</u> o                                                                                                    |

Il messaggio serve da avvertimento all'operatore, gli ricorda che nei giorni precedenti non sono stati effettuati inserimenti nella struttura. La mancanza di movimenti è riconducibile a:

- Dimenticanza dell'operatore.
- Effettiva mancanza di movimenti per la struttura.

Nel primo caso l'operatore è quindi allertato ad inserire i movimenti mancanti.

Nel caso in esempio il messaggio appare in quanto siamo al primo utilizzo ed alla prima movimentazione in assoluto.

Confermando l'inserimento, l'applicativo risponde con l'esito dell'operazione da noi voluta riportandoci sulla seguente schermata:

| and the second                                                                                                    | Data 18/12/2009                                         |                                                | Manuale Utente                                                                                                    | Pagina 10 / 17 |
|----------------------------------------------------------------------------------------------------|---------------------------------------------------------|------------------------------------------------|----------------------------------------------------------------------------------------------------|----------------|
| Sicilia@Servizi                                                                                                    | Rev. 1.0                                                |                                                | Prodotto: Turist@                                                                                                    | ·              |
|                                                                                                    |                                                         |                                                |                                                                                                    |                |
| 😂 Genera Mo                                                                                                    | vimento                                                 |                                                |                                                                                                    |                |
|                                                                                                    | M 🖸 🖨 📭                                                 |                                                |                                                                                                    |                |
| - Inserimento d                                                                                                    | dei dati                                                | Dettaglio per provenienza italiani             | Dettaglio movimento                                                                                                    |                |
| Data<br>Struttura Ric<br>Clienti notte<br>Tot. Arrivi<br>Tot. Partenze<br>Pres. nella no<br>Stranieri<br>Stranieri<br>Italiani<br>Italiani<br>Italiani Prov.<br>Presenti tipo<br>Partenze<br>Arrivi | 25/11/2005 Dettaglio Villa Burgio Alloggi agrituristici | Marche   4 Dettaglio per provenienza stranieri | DATI SALVATI<br>Data 25/11/2009<br>Struttura Vila Burgio Alloggi agrituristici<br>Provenienza Marche<br>Partenze 0<br>Arrivi 4 |                |
| Per salvare pre                                                                                                    | emere F2                                                |                                                |                                                                                                    |                |

In questa finestra è visualizzabile l'inserimento avvenuto riportando nei campi in grigio i totali del movimento mentre la colonna centrale riporta il dettaglio sulla regione di provenienza del movimento inserito e la colonna di destra riporta il dettaglio complessivo del movimento.

Ora simuliamo l'arrivo di stranieri.

Consideriamo che il giorno successivo (26/11/2009) la struttura ospiti due libici; compiliamo opportunamente la data, la tendina stranieri ed il numero di arrivi.

Dopo il salvataggio del movimento il sistema presenta la seguente schermata:

| 😻 Genera Moviment    | to                                   |                                     |                                                                                 |
|----------------------|--------------------------------------|-------------------------------------|---------------------------------------------------------------------------------|
|                      | 1 😂 📭                                |                                     |                                                                                 |
| -Inserimento dei dat | i                                    | Dettaglio per provenienza italiani  | Dettaglio movimento                                                             |
| Data                 | 26/11/2005 - Dettaglio               | Marche I 4                          | DATI SALVATI<br>Data 26/11/2009<br>Struttura Villa Burgio Alloggi agrituristici |
| Struttura Ricettiva  | Villa Burgio Alloggi agrituristici 💌 |                                     | Provenienza Paesi Africa Mediterranea<br>Partenze 0                             |
| Clienti notte        | 4                                    |                                     | Arrivi 2                                                                        |
| Tot. Arrivi          | 2                                    |                                     |                                                                                 |
| Tot. Partenze        | 0                                    |                                     |                                                                                 |
| Pres. nella notte    | 6                                    |                                     |                                                                                 |
| Stranieri            | -                                    | Dettaglio per provenienza stranieri |                                                                                 |
| Stranieri Sigla      | •                                    | Paesi Africa Mediterranea   2       |                                                                                 |
| Italiani             | •                                    |                                     |                                                                                 |
| Italiani Prov.       | · · · · ·                            |                                     |                                                                                 |
| Presenti tipo        | 0                                    |                                     |                                                                                 |
| Partenze             |                                      |                                     |                                                                                 |
| Arrivi               |                                      |                                     |                                                                                 |
| Des selvers error l  | F.1                                  |                                     |                                                                                 |
| Per salvare premere  | F2                                   |                                     |                                                                                 |

I totali vengono aggiornati tenendo presente i già residenti delle Marche.

Nella colonna centrale e nel dettaglio movimento notiamo che non è presente la Libia ma "Paesi Africa Mediterranea" ciò è in linea con le corrispondenti normative europee.

#### 3.1.2 Modello C/59

Cliccando sul pulsante con l'icona della stampante el nella finestra degli inserimenti, otteniamo la generazione del report del modello C/59 per la data del 26/11/2009:

| and a second                                                                                     | Data 18/12/2009           |          |                     | Manu     | ale Utente    | Pagina 11 / 17 |  |
|--------------------------------------------------------------------------------------------------|---------------------------|----------|---------------------|----------|---------------|----------------|--|
| Sicilia@Servizi                                                                                  | Rev. 1.0                  |          |                     | Prode    | otto: Turist@ |                |  |
| Il modello presentato con l'applicativo è in linea con il modello normato Istat:<br>Villa Burgio |                           |          |                     |          |               |                |  |
|                                                                                                  |                           | Villa Bu | rgio Alloggi agritu | uristici |               |                |  |
|                                                                                                  | Movimenti del 26/11/2     | 2009     |                     |          |               |                |  |
|                                                                                                  | Clienti della notte:      | 4        |                     |          |               |                |  |
|                                                                                                  | Totale Arrivi:            | 2        |                     |          |               |                |  |
|                                                                                                  | Totale Partenze:          | 0        |                     |          |               |                |  |
|                                                                                                  | Presenti nella notte:     | 6        |                     |          |               |                |  |
|                                                                                                  | Provenienza               | Arrivi   | Partenze            |          |               |                |  |
|                                                                                                  | Paesi Africa Mediterranea | 2        | 0                   |          |               |                |  |
|                                                                                                  |                           |          |                     |          |               |                |  |

#### 3.1.3 Esempio di inserimento dati di Partenza

L'applicativo esegue dei controlli di coerenza nei dati inseriti. Pertanto la partenza degli ospiti di una struttura è consentita solo se nella base dati è ci sono un adeguato numero di presenze.

In generale "non può partire chi non è al momento presente nella struttura", per questo è selezionabile in uscita solo chi è presente nell'elenco dei presenti.

Ipotizziamo quindi che due dei quattro ospiti delle Marche (vedi paragrafo 4.1.1) decidano di partire giorno 28/11/2009.

Selezioniamo Genera Movimento aprendo quindi la schermata usuale di inserimento movimenti:

| Genera Movimen      | to                                   |                                     |                     |
|---------------------|--------------------------------------|-------------------------------------|---------------------|
| . × • #             | 0 4 1                                |                                     |                     |
| Inserimento dei da  | ti                                   | Dettaglio per provenienza italiani  | Dettaglio movimento |
| Data                | 30/11/2005  Dettaglio                |                                     |                     |
| Struttura Ricettiva | Villa Burgio Alloggi agrituristici 💌 |                                     |                     |
| Clienti notte       |                                      |                                     |                     |
| Tot. Arrivi         | 0                                    |                                     |                     |
| Tot. Partenze       | 0                                    |                                     |                     |
| Pres. nella notte   | 0                                    |                                     |                     |
| Stranieri           | •                                    | Dettaglio per provenienza stranieri |                     |
| Stranieri Sigla     | <b>•</b>                             |                                     |                     |
| Italiani            | <b>•</b>                             |                                     |                     |
| Italiani Prov.      |                                      |                                     |                     |
| Presenti tipo       |                                      |                                     |                     |
| Partenze            |                                      |                                     |                     |
| Arrivi              |                                      |                                     |                     |

Selezioniamo la data del 28/11/2009 e clicchiamo sul bottone Dettaglio, in modo da popolare il dettaglio centrale:

|                                                                                                  | Data 18/12/2009                                                                                                    |                                                                                                    | Manuale Utente                                                                                                    | Pagina 12 / 17                                          |
|--------------------------------------------------------------------------------------------------|----------------------------------------------------------------------------------------------------|----------------------------------------------------------------------------------------------------|----------------------------------------------------------------------------------------------------|---------------------------------------------------------|
| Sicilia@Servizi                                                                                  | Rev. 1.0                                                                                                    |                                                                                                    | Prodotto: Turist@                                                                                                    |                                                         |
| <mark>⊚ Gen</mark><br><b>■ &gt;</b><br>Data<br>Strut                                             | timento dei dati<br>28/11/2005 T.                                                                                                    | Dettaglio per provenienza italiani<br>Marche   4                                                                                                    | Dettaglio movimento                                                                                                    |                                                         |
| Clien<br>Tot.<br>Tot.<br>Pres.<br>Strar<br>Strar<br>Italia<br>Italia<br>Press<br>Parte<br>Arrivi | ti notte 6<br>Arrivi 0<br>Partenze 0<br>. nella notte 6<br>nieri 5gla                                                                 | Dettaglio per provenienza stranieri     Paesi Africa Mediterranea   2     v                                                                                                    |                                                                                                    |                                                         |
| Per sa                                                                                           | Ilvare premere F2                                                                                                    |                                                                                                    |                                                                                                    |                                                         |
| L'applicativo mostra il de<br>persone delle Marche li s                                          | ttaglio dei movimen<br>selezioniamo nella p                                                                                           | ti italiani e stranieri; volendo<br>arte centrale della finestra:                                                                                                    | movimentare in partenz                                                                                                    | a due delle quattro                                     |
|                                                                                                  |                                                                                                    | Dettaglio per provenienza italiani<br>Marche   4                                                                                                    |                                                                                                    |                                                         |
| e inseriamo nella casella                                                                        | Partenze il numero                                                                                                    | di ospiti in partenza, 2:                                                                                                    | -                                                                                                    |                                                         |
|                                                                                                  | Par<br>Arri                                                                                                    | tenze 2<br>vi                                                                                                    |                                                                                                    |                                                         |
| Confermiamo premendo                                                                             | "F2", il sistema ci pi                                                                                                    | resenta la seguente scherma                                                                                                    | ata:                                                                                                    |                                                         |
| 🥹 G                                                                                              | enera Movimento                                                                                                    |                                                                                                    |                                                                                                    |                                                         |
|                                                                                                  |                                                                                                    | Debastis ere erensistere italiari                                                                                                    | Detterio entinante                                                                                                    |                                                         |
| Dai<br>Str<br>Clic<br>Tot<br>Tot<br>Pro                                                          | ta 28/11/2005 1 2011<br>uttura Ricettiva Villa Burgio Alloggi agi<br>enti notte 6<br>t. Arrivi 0<br>t. Partenze 2<br>za nella potte 1 | Dettaglio Aturistici                                                                                                    | DATI SALVATI<br>Data 28/11/2009<br>Struttua Villa Burgio Alloggi agrituristici<br>Provenienza Marche<br>Partenze 2<br>Artivi 0 |                                                         |
| Str<br>Str<br>Ital<br>Ital<br>Pre<br>Pa                                                          | anieri  <br>anieri Sigla  <br>liani  <br>liani Prov.  <br>esenti tipo  <br>rtenze                                                     | Dettaglio per provenienza stranieri      Paesi Africa Mediterranea   2      v      v |                                                                                                    |                                                         |
| Arri                                                                                             |                                                                                                    |                                                                                                    |                                                                                                    |                                                         |
| La schermata ci informa                                                                          | salvare premere F2<br>che il movimento è                                                                                              | stato eseguito con successo                                                                                                    | o, i presenti attuali delle l                                                                                                  | Marche sono ridotti                                     |
| un possibile errore in cui<br>maggiore di quelli preser<br>la struttura. In questo cas           | i un operatore può i<br>nti o, addirittura, pre<br>so il sistema avverte                                                              | ncorrere è quello di imposta<br>evedere una partenza per ch<br>e che l'operazione non è ese                                                                                                    | re una partenza per un<br>hi non è in quel moment<br>quibile, nel primo caso il                                                | numero di persone<br>o residente presso<br>messaggio è: |
|                                                                                                  | Stat                                                                                                    | istica                                                                                                    |                                                                                                    |                                                         |

| Statistica                                      | <u>&gt;</u> |
|-------------------------------------------------|-------------|
| Impossibile far partire più persone di quelle p | resenti     |
| ОК                                              |             |

Nel secondo caso il messaggio è:

| and a second      | Data 18/12/2009 |              | Manuale Utente    | Pagina 13 / 17 |
|-------------------|-----------------|--------------|-------------------|----------------|
| Sicilia'@-Servizi | Rev. 1.0        |              | Prodotto: Turist@ |                |
|                   |                 | Statistica X |                   |                |

### 3.2 Ricerca Movimenti

Dal menù Gestione Dati selezionare la voce Ricerca Movimenti.

E' possibile fare una ricerca di un movimento di una struttura ricettiva selezionandola e digitando la data dove si è generato il movimento; è anche possibile ricercare in un intervallo temporale per visualizzare il totale presenze e pernottamento:

| 🗗 Ricerca        |              |     |                        |                         |
|------------------|--------------|-----|------------------------|-------------------------|
| Data Iniziale    | 28/10/2009 💌 |     |                        |                         |
| Data Finale      | 26/11/2009 💌 |     |                        |                         |
| 🗖 Struttura Rice | ttiva        |     |                        |                         |
|                  |              | - [ | Operazioni             |                         |
|                  |              |     |                        | Dett. Mov.              |
|                  |              |     | <u>E</u> segui         | Esporta                 |
|                  |              |     | <u>S</u> tampa         | <u>C</u> hiudi          |
|                  |              |     | Movimenti              |                         |
|                  |              |     | Tot. Arrivi Italiani   | Tot. Arrivi Stranieri   |
|                  |              |     | Tot. Partenze Ita.     | Tot. Partenze Stra.     |
|                  |              |     | <br>Tot. Presenti Ita. | <br>Tot. Presenti Stra. |
|                  |              |     |                        |                         |
|                  |              |     | Tot. Presenze Ita.     | Tot. Presenze Stra.     |
|                  |              |     | 1                      | 1                       |

In base ai dati al momento inseriti selezioniamo un intervallo temporale dal 24 al 30 novembre 2009, eseguendo la ricerca otteniamo:

| 💐 Ricerca                |              |                           |                            |
|--------------------------|--------------|---------------------------|----------------------------|
| 🀴 Data Iniziale 🛛        | 24/10/2009 💌 |                           |                            |
| Data Finale              | 30/11/2009 💌 |                           |                            |
| 🔲 Struttura Ricett       | iva          |                           |                            |
| Villa Purcio Allocati da | rikurishisi  | <br>Operazioni            |                            |
| Villa Burgio Alloggi ag  | ntunstici    |                           | Dett. Mov.                 |
|                          |              | ( <u>E</u> segui          | Esporta                    |
|                          |              | <u>S</u> tampa            | <u>C</u> hiudi             |
|                          |              | Movimenti                 |                            |
|                          |              | Tot. Arrivi Italiani<br>4 | Tot. Arrivi Stranieri<br>2 |
|                          |              | Tot. Partenze Ita.        | Tot. Partenze Stra.        |
|                          |              | Tot. Presenti Ita.        | Tot. Presenti Stra.        |
|                          |              | Tot. Presenze Ita.        | Tot. Presenze Stra.<br>10  |
|                          |              |                           |                            |

L'applicativo ritorna i presenti attuali ed il totale presenze per l'intervallo temporale selezionato.

Cliccando sul bottone di dettaglio (Dett. Mov.) la schermata si espande per visualizzare il dettaglio dei due movimenti al momento presenti nella struttura:

| Data 18/12/2009                                                                                                    | Manuale U                                                                                                    | tente Pagina 14 / 17                                                                                                    |
|----------------------------------------------------------------------------------------------------|----------------------------------------------------------------------------------------------------|----------------------------------------------------------------------------------------------------|
| Rev. 1.0                                                                                                    | Prodotto: 7                                                                                                    | -<br>Turist@                                                                                                    |
| <ul> <li>Ricerca</li> <li>Data Iniziale 24/10/2009  </li> <li>Data Finale 30/11/2009  </li> <li>Struttura Ricettiva</li> <li>Villa Burgio Alloggi agrituristici</li> </ul> | Operazioni<br>Dett. Mov.<br>Esegui Esporta<br>Stampa Chiudi                                                                                                    |                                                                                                    |
| Data Provenienza Albergo<br>26/11/2009 Paesi Africa Mediterran¢ Vila Burgio<br>≥ 25/11/2009 Marche Vila Burgio                                                             | Movimenti           Tot. Arrivi Italiani         Tot. Arrivi Stranieri           4         J2           Tot. Partenze Ita.         Tot. Partenze Stra.           0         Image: Image: Imam |                                                                                                    |
|                                                                                                    | Data 18/12/2009         Rev. 1.0         Ricerca         Data Iniziale       24/10/2009         Data Finale       30/11/2009         Jata Finale       30/11/2009         Struttura Ricettiva         Villa Burgio Alloggi agrituristici         Villa Burgio Alloggi agrituristici         Data         Provenienza         Albergo         26/11/2009         Paesi Africa Mediterrane Villa Burgio         25/11/2009         Marche       Villa Burgio                                                                                                    | Data 18/12/2009       Manuale U         Rev. 1.0       Prodotto: T         Image: Constraint of the state of the state of the |

## 3.3 Modifica Movimenti

Dal menù Gestione Dati selezionare la voce Modifica Movimenti.

Se l'operatore sbaglia ad inserire un movimento italiano o straniero occorre:

- 1. Selezionare il giorno dove si è creato l'errore.
- 2. Evidenziare la riga del movimento sbagliato.
- 3. Cliccare sul pulsante con l'icona della matita verde *I* in alto a sinistra.
- 4. Una volta attivato il pulsante si attiva sulla destra una finestra di modifica.
- 5. Cambiare il dato sbagliato.
- 6. Cliccare nuovamente la matita verde per salvare la correzione.

Nel caso in cui l'operatore avesse commesso l'errore di inserire una partenza sbagliata per gli ospiti delle Marche basta selezionare la loro data di partenza e modificare il dato. Se ad esempio il 28 è andato via solo un ospite:

| 8      | Modifica I  | Movimenti          |                                                   |
|--------|-------------|--------------------|---------------------------------------------------|
| -R<br> | / X 5       | u<br><br>▼ Villa E | Burgio Alloggi a 💌 🔚 Esequil Partenze Provenienza |
|        |             |                    | Presenti                                          |
| -      | Arrivi<br>0 | Partenze<br>2      | Provenienza<br>Marche                             |

Selezioniamo la riga oggetto della modifica ed abilitiamo la modifica premendo la matita verde:

| Contraction of Constant | Data 18/12/2009                   |        |                        |                | Manuale Utente    | Pagina 15 / 17 |
|-------------------------|-----------------------------------|--------|------------------------|----------------|-------------------|----------------|
| Siciliare-Servizi       | Rev. 1.0                          |        |                        |                | Prodotto: Turist@ | 0              |
| <b>B</b> i Modi         | fica Movimenti                    |        |                        |                |                   |                |
|                         | < 📭                               |        | – Modifica –           |                |                   |                |
| 28/11/                  | /2009 💌 🛛 Villa Burgio Alloggi a  | Esegui | Arrivi 0<br>Partenze 2 | <br>Provenienz | a                 |                |
|                         |                                   |        | Presenti 4             | Marche         | •                 |                |
| Arriv<br>D              | i Partenze Provenienz<br>2 Marche | a      |                        |                |                   |                |

Nella casella di testo a destra della finestra inseriamo il valore corretto e confermiamo la modifica rilasciando la matita (secondo click).

### 3.4 Eliminazione Movimenti Giornata

Dal menù Gestione Dati selezionare la voce Elimina Movimenti di una giornata.

Nel caso di errore in arrivo o in partenza in una giornata è possibile eliminare in blocco il movimento per poi effettuare l'aggiornamento desiderato.

| 🛸 GESTIONE DATI ALBERGHI [Utente ==> user] - [Elimina |                                                         |                                           |         |  |  |  |  |
|-------------------------------------------------------|---------------------------------------------------------|-------------------------------------------|---------|--|--|--|--|
| 🔂 File Gestione DB                                    | Gestione Dati                                           | Gestione Modello Excel                    | Gestion |  |  |  |  |
|                                                       | Genera Mov<br>Salva Movin<br>Ricerca Mov<br>Modifica Mo | rimento<br>nento F2<br>rimento<br>vimenti | 2       |  |  |  |  |
|                                                       | Elimina Movimenti di una giornata                       |                                           |         |  |  |  |  |
| Struttura Ricettiva                                   | Genera Inse                                             | rimento Multiplo                          |         |  |  |  |  |

Se, ad esempio, giorno 28 non è partito nessuno degli ospiti delle Marche, selezioniamo la data dalla schermata di ricerca:

| 🛸 GESTIONE DATI ALBERGHI [Utente ==> user] - [Elimina Movimenti di una giornata]            |
|---------------------------------------------------------------------------------------------|
| 🔂 File Gestione DB Gestione Dati Gestione Modello Excel Gestione Utenti Windows ?           |
|                                                                                             |
|                                                                                             |
| Struttura Ricettiva Voimenti del 20/11/2009 Seleziona tutti i movimenti                     |
| Stato Albergo Nazione Cancella Arrivi Partenze PG Con PG senza Problemi IdAlbergo IdNazione |

Eseguiamo il filtro cliccando sull'icona cannocchiale

Il sistema ritorna l'elenco dei movimenti del 28; nel nostro caso esiste solo il movimento in uscita:

| Sestione Dat       | I ALBERGHI [    | Utente ==>  | user] - [Elii    | nina Movim     | enti di una | a giornata]  |   |
|--------------------|-----------------|-------------|------------------|----------------|-------------|--------------|---|
| 🔂 File Gestione Di | 3 Gestione Dati | Gestione Mo | odello Excel – G | estione Utenti | Windows     | ?            |   |
|                    | 86              | <b>P</b>    |                  |                |             |              |   |
| M 🖬 🔊 🛛            | P-              |             |                  |                |             |              |   |
| - Filtro           |                 |             |                  |                |             |              |   |
| Struttura Ricettiv | a               |             |                  | - I            | Movimenti d | el 🔀/11/2009 | - |
|                    |                 |             |                  |                |             |              |   |
| Albergo Naz        | ione Cancella   | Arrivi Part | enze PG C        | on PG sen      | iza Problei | mi           |   |
| Villa Burgio Mar   | :he 📃           | 0 1         | 3                | 4              |             |              |   |
|                    |                 |             |                  |                |             |              |   |
|                    |                 |             |                  |                |             |              |   |

| and a strate of the state | Data 18/12/2009 |                            | Manuale Utente       | Pagina 16 / 17 |
|---------------------------|-----------------|----------------------------|----------------------|----------------|
| Siciliare-Servizi         | Rev. 1.0        |                            | Prodotto: Turist@    |                |
| L'operatore deve spuntare | il check box "C | cancella" e confermare cli | ccando sul bottone d | i salvataggio  |

# 4. Esporta Tabella Movimenti

Dal menù Gestione DB selezionare la voce Esporta Tab. Movimenti.

L'applicativo registra i dati della struttura ricettiva su una base dati specifica. Mensilmente questi dati (movimenti) devono essere esportati all'Ente di riferimento. Mediante questa voce di menù è possibile generare un file contenente tutte le informazione da inviare all'Ente.

La gestione dell'export dipende dall'Ente di competenza al quale i dati devono pervenire, può essere scelto dal giornaliero al mensile.

La procedura di export si ottiene cliccando su "Gestione DB":

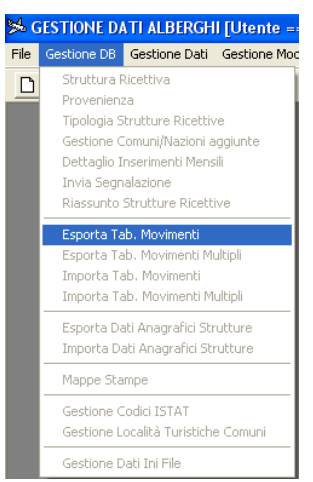

Quindi cliccare su "Esporta Tab. Movimenti". L'applicativo presenta una maschera in cui l'operatore seleziona l'intervallo temporale da esportare:

| 🖣 Intervallo Temporale 🔳 🗖 🔀 |                           |  |  |  |  |
|------------------------------|---------------------------|--|--|--|--|
| Data Iniziale                | 31/10/2009                |  |  |  |  |
| Data Finale                  | Finale 30/11/2009 💌       |  |  |  |  |
|                              | <u>O</u> k <u>C</u> hiudi |  |  |  |  |

Selezioniamo il mese di novembre 2009 e confermiamo, il sistema presenta l'usuale finestra per il salvataggio dei dati:

| and an er         | Data 18/12/            | 2009         |                       |           | Manuale Utente    | Pagina 17 / 17 |
|-------------------|------------------------|--------------|-----------------------|-----------|-------------------|----------------|
| Sicilia'@-Servizi | Rev. 1.0               |              |                       |           | Prodotto: Turist@ |                |
|                   | Inserire il nome       | del file per | movimenti dettaoliati |           |                   |                |
|                   | Salva in:              | Car Turist   | novimenti uettagiati  | · + E 🛉 🗊 |                   |                |
|                   | Documenti              |              |                       |           |                   |                |
|                   |                        |              |                       |           |                   |                |
|                   | Documenti              |              |                       |           |                   |                |
|                   | <b>S</b><br>Biographic |              |                       |           |                   |                |
|                   | computer               |              |                       |           | 19 <u>p</u>       |                |
|                   | Risorse di rete        | Nome file:   |                       |           | Salva             |                |
|                   |                        | Salva come:  | Files testo (*.txt)   |           | Annulla           |                |

Scelta la posizione ed il nome del file il sistema esporta la movimentazione in un file di testo che potrà poi essere allegato alla mail da inviare all'Ente di competenza di riferimento.

Il sistema avverte dell'avvenuta creazione del file di testo col seguente messaggio:

| Statistic | a 🛛 🛛                                     |
|-----------|-------------------------------------------|
| į)        | Esportazione tabella Movimenti Completata |

# 5. Sicurezza

Le funzionalità abilitate per questo profilo consentono solamente di cambiare password all'account di default "user".

## 5.1 Cambio Password

Dal menù Gestione Utenti selezionare Cambia Password.

Ogni utente ha una propria password, mediante questa maschera la può cambiare in qualsiasi momento. Il cambio password richiede l'inserimento della password precedente.

| <                                    | X                        |
|--------------------------------------|--------------------------|
| Inserisci Vecchia Password           |                          |
| Inserisci Nuova Password             |                          |
| Conferma Nuova Pass <del>w</del> ord |                          |
|                                      | <u>Dk</u> <u>C</u> hiudi |